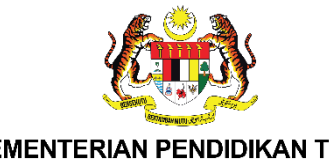

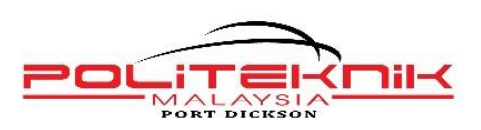

KEMENTERIAN PENDIDIKAN TINGGI JABATAN PENDIDIKAN POLITEKNIK DAN KOLEJ KOMUNITI

# ARAHAN LAPOR DIRI PELAJAR SENIOR POLITEKNIK PORT DICKSON SESI I : 2025/2026

JABATAN HAL EHWAL PELAJAR POLITEKNIK PORT DICKSON

jhep@polipd.edu.my

# **PERINGATAN PENTING**

Baca maklumat am berikut dengan teliti dan sila ambil tindakan yang sewajarnya agar proses pendaftaran/lapor diri anda dapat berjalan dengan lancar dan memulakan pengajian anda di politeknik dengan selesa.

Bagi pelajar yang mendapat tawaran kamsis, sila rujuk juga Buku Panduan Pendaftaran Pelajar Senior (Ditawarkan Kamsis).

# PERJUMPAAN PELAJAR SENIOR BERSAMA PENASIHAT AKADEMIK (PA)

# Tarikh: 01 Ogos 2025 (Jumaat) Masa dan Tempat: Rujuk Penasihat Akademik masing-masing. Kehadiran: WAJIB

# **ISI KANDUNGAN**

# PERKARA **MUKA SURAT** Makluman Umum 4 Tajaan Lembaga Zakat Selangor & 5 Bantuan Kewangan Orang Kelainan Upaya Takwim Pengurusan Lapor Diri Pelajar Senior 6 Politeknik Port Dickson Sesi I: 2025/2026 Gugur Taraf Sebagai Pelajar 7 Maklumat Bayaran Pelajar Senior Sesi I: 2025/2026 8 (Termasuk Pelajar Tangguh Pengajian Sesi II : 2024/2025) Borang Keahlian Pelajar Senior MSP 9 Borang Permohonan Tuntutan Bayaran Balik MSP 10 Tatacara Pembayaran Takaful Berkelompok 11 Lampiran 1 12

## MAKLUMAT UMUM

- Arahan lapor diri ini terpakai kepada semua pelajar Senior termasuk pelajar yang menangguh pengajian Sesi II : 2024/2025, bertukar masuk dari Politeknik lain dan pelajar yang menjalani latihan industri.
- 2. Pelajar wajib membuat bayaran yuran pengajian sebelum melapor diri secara dalam talian. PELAJAR YANG MENJALANI LATIHAN INDUSTRI (LI) BAGI SESI I : 2025/2026 TIDAK PERLU MEMBUAT SEBARANG PEMBAYARAN YURAN ATAU PENDAFTARAN DALAM TALIAN. JIKA PELAJAR LI MENERIMA BIL PEMBAYARAN DARI iPAYMENT, MOHON ABAIKAN.
- 3. Sesi pengajaran dan pembelajaran (PdP) adalah **mengikut jadual waktu yang dikeluarkan oleh Jabatan Akademik masing-masing.**
- 4. Sila semak Keputusan Peperiksaan Akhir Semester Sesi II : 2024/2025 terlebih dahulu sebelum membuat pembayaran yuran.
- 5. Sila patuhi Tatacara Pembayaran Yuran yang telah ditetapkan. Selepas 48 jam (hari bekerja) pembayaran yuran dibuat, pelajar dikehendaki mendaftar pengajian di Modul iHelp dan mendaftar kursus di Modul iDaftar melalui SPMP <u>http://spmp.polipd.edu.my/</u>. Sebarang kecuaian atau kesilapan adalah di bawah tanggungjawab pelajar sendiri.
- Pelajar perlu mencetak Slip Pengesahan Pendaftaran Dalam Talian (Online) untuk simpanan pelajar dan satu salinan diserahkan kepada Penasihat Akademik. <u>Resit</u> <u>Pembayaran Yuran</u> juga perlu dicetak dan disimpan oleh pelajar sebagai bukti pembayaran.
- Semua pelajar WAJIB mengemaskini Maklumat Peribadi di iHELP, terutama sekali bagi pelajar yang menerima tajaan, mohon kemaskini maklumat tajaan anda (Rujuk Tatacacara Pendaftaran Pengajian Online SPMP).
- Mohon pastikan jumlah pendapatan keluarga di dalam profile SPMP pelajar adalah tepat, jika tidak tepat, pelajar perlu kemaskini bahagian tersebut (Rujuk Tatacacara Pendaftaran Pengajian Online SPMP).

# TAJAAN LEMBAGA ZAKAT SELANGOR & BANTUAN KEWANGAN ORANG KELAINAN UPAYA

#### TAJAAN LEMBAGA ZAKAT SELANGOR

Pelajar yang menerima **Tajaan Lembaga Zakat Selangor**, sila isi maklumat anda di Google Form melalui pautan dibawah bagi tuntutan Sesi I : 2025/2026.

https://forms.gle/tkanGwtmPqsELDvv8

### BANTUAN KEWANGAN ORANG KELAINAN UPAYA

Pelajar yang mempunyai Kad Orang Kelainan Upaya, adalah layak untuk memohon Bantuan Kewangan Orang Kelainan Upaya (BKOKU), sila isi maklumat anda di Google Form melalui pautan dibawah bagi permohonan BKOKU Sesi I : 2025/2026.

https://forms.gle/6zWegJ6vG2PCWds18

# TAKWIM PENGURUSAN LAPOR DIRI PELAJAR SENIOR POLITEKNIK PORT DICKSON SESI I : 2025/2026

| TARIKH                                     | PERKARA                                                                                                    | RUJUKAN                                                                                                    |
|--------------------------------------------|----------------------------------------------------------------------------------------------------|----------------------------------------------------------------------------------------------------|
| 19 Jun 2025                                | Semakan Keputusan<br>Peperiksaan Akhir Semester<br><b>Sesi II : 2024/2025</b>                                                                                                    | <u>http://spmp.polipd.edu.my/</u>                                                                           |
| 08 Julai 2025<br>-<br>26 Ogos 2025         | Pembayaran Yuran Pengajian.                                                                                                    | iPayment<br>(Rujuk Lampiran 1)                                                                              |
| 09 Julai 2025<br>-<br>29 Ogos 2025         | Pendaftaran pengajian secara<br>dalam talian. (SPMP – Menu<br>iHELP, 48 jam setelah<br>pembayaran dilakukan)<br>Pendaftaran kursus secara<br>dalam talian. (SPMP – Menu<br>iDAFTAR) | <u>http://spmp.polipd.edu.my/</u>                                                                           |
| 01 Ogos 2025                               | Perjumpaan Bersama PA                                                                                                    | Penasihat Akademik                                                                                          |
| Rujuk Portal<br>Politeknik Port<br>Dickson | Pendaftaran subjek "carry"<br>modul.                                                                                                    | JMSK, JPA                                                                                                   |
| 04 Ogos 2025                               | Kuliah <b>Sesi I : 2025/2026</b><br>bermula.                                                                                                    | Rujuk Jadual Waktu Program<br>daripada Jabatan Akademik<br>masing-masing<br>https://polipd.mypolycc.edu.my/ |

# **GUGUR TARAF SEBAGAI PELAJAR**

Pelajar perlu mendaftar untuk berstatus aktif sebagai seorang pelajar. Tanpa berbuat demikian, segala urusan berkaitan diri anda di Politeknik adalah tidak sah. Ianya juga boleh menyebabkan pelajar tidak layak menerima sebarang hak keistimewaan pelajar yang disediakan di institusi sekaligus mengugurkan taraf anda sebagai Pelajar Politeknik.

- Pelajar akan digugurkan taraf sebagai pelajar Politeknik sekiranya GAGAL melapor diri / memohon penangguhan pengajian / memohon berhenti pengajian dalam tempoh 8 minggu selepas tarikh pendaftaran pelajar.
- ii. Pelajar yang telah digugurkan taraf sebagai pelajar **TIDAK BOLEH** membuat rayuan menyambung pengajian pada sesi semasa.
- iii. Pelajar **BOLEH** membuat permohonan baharu sebagai pelajar baharu pada sesi seterusnya.

# MAKLUMAT BAYARAN PELAJAR SENIOR SESI I : 2025/2026

# (Termasuk Pelajar Tangguh Pengajian SESI II : 2024/2025)

Jenis yuran yang perlu dijelaskan oleh pelajar senior sebelum membuat pendaftaran secara dalam talian:

| BIL. | JENIS BAYARAN                                                                                            | JUMLAH<br>(RM)                                                                | KAEDA                                                                                                    | AH BAYARAN                                                                                                    |
|------|----------------------------------------------------------------------------------------------------|-------------------------------------------------------------------------------|----------------------------------------------------------------------------------------------------|----------------------------------------------------------------------------------------------------|
| 1    |                                                                                                    |                                                                               | Segala bentuk baya<br>melalui JomPAY Pol<br>Pihak Politeknik Po<br>bayaran secara tu<br><b>perlu dibayar seca</b> | ran (Yuran Pengajian) hanya<br>liteknik Port Dickson sahaja.<br>ort Dickson tidak menerima<br>Inai. <b>Setiap Pembayaran</b><br><b>Ira berasingan.</b> |
|      | Yuran Pengajian                                                                                          | 200.00                                                                        | Tarikh Mula<br>Bayar                                                                                              | 08 Julai 2025                                                                                                    |
|      |                                                                                                    |                                                                               | Tarikh Akhir<br>Bayar                                                                                             | 26 Ogos 2025                                                                                                    |
|      |                                                                                                    |                                                                               | Kaedah<br>Bayaran                                                                                                 | iPayment<br>Rujuk Lampiran 1                                                                                                    |
|      |                                                                                                    |                                                                               |                                                                                                    |                                                                                                    |
| 2    | Bayaran<br>Takaful<br>Berkelompok                                                                        |                                                                               | Segala bentuk bay<br>hanya melalui kaeda<br>Politeknik Port Dicks<br>Port Dickson tidak<br>tunai.                 | aran (Takaful Berkelompok)<br>Ih JomPAY ke akaun Koperasi<br>son sahaja. Pihak Politeknik<br>menerima bayaran secara                                   |
|      | PERHATIAN:                                                                                               |                                                                               | Tarikh Mula<br>Bavar                                                                                              | 08 Julai 2025                                                                                                    |
|      | Hanya pelajar dengan<br>nombor pendaftaran                                                               | 25.00                                                                         | Tarikh Akhir<br>Bayar                                                                                             | 26 Ogos 2025                                                                                                    |
|      | seperti di bawah sahaja<br>perlu membuat bayaran<br>takaful berkelompok<br>iaitu:                        | 35.00                                                                         | Jompay<br>Koperasi<br>Politeknik Port<br>Dickson                                                                  | Biller Code: 45146                                                                                                    |
|      | 06DXX22F1XX<br>06DXX21F1XX<br>06DXX20F1XX                                                                |                                                                               | Reference 1                                                                                                    | Nombor Pendaftaran<br>Pelajar<br>( tanpa tanda - )                                                                                                    |
|      | 00077201177                                                                                              |                                                                               | Reference 2                                                                                                    | Nombor Kad Pengenalan<br>Pelajar<br>( tanpa tanda - )                                                                                                  |
| 3    | Pembayaran perlu dilak<br>i) iPayment<br>(Yuran Penga<br>ii) JomPAY Kope<br>(Bayaran Taka<br>06DXX22F1XX | ukan ke 2 Akaı<br>jian)<br>rasi Politeknik<br>aful Berkelomp<br>(, 06DXX21F1X | un, iaitu:<br>Port Dickson, <b>Biller C</b><br>ok). Hanya Pelajar yai<br>X, 06DXX20F1XX, yan                      | <b>ode 45146</b><br>ng bernombor matrik<br>g perlu membuat bayaran.                                                                                    |

## **BORANG KEAHLIAN PELAJAR SENIOR MSP**

Versi 2/2024

MSP\_DAF- 002

#### BORANG KEAHLIAN PELAJAR (PELAJAR SEMESTER 2, 3, 4, 5 & 6) MAJLIS SUKAN POLITEKNIK MALAYSIA

| NAMA PELAJAR       |                   |        |
|--------------------|-------------------|--------|
| NO. KAD PENGENALAN |                   |        |
| NO. PENDAFTARAN    |                   |        |
| PROGRAM            |                   |        |
| SEMESTER           |                   |        |
| SESI               |                   |        |
| POLITEKNIK         |                   |        |
| NO H/P             |                   |        |
| Saya               | No kad pengenalan | dengan |

sesungguhnya bersetuju untuk menjadi ahli Majlis Sukan Politeknik Malaysia dan sedaya upaya akan mematuhi segala peraturan serta undang-undang Majlis Sukan Politeknik Malaysia dan memberisokongan terhadap program yang dilaksanakan oleh Majlis Sukan Politeknik Malaysia seperti ketetapan berikut:

#### YURAN KEAHLIAN

| SEMESTER | RM 15.00                                                                                                    |
|----------|----------------------------------------------------------------------------------------------------|
| JUMLAH   | RM 15.00                                                                                                    |
|          | <ul> <li>Bayaran boleh dibuat melalui Pindahan Wang sahaja (EFT: Electronic<br/>Fund Transfer) ke akaun Majlis Sukan Politeknik Malaysia</li> </ul> |
|          | Nama Bank : Bank Islam Malaysia Berhad                                                                                                    |
|          | No Akaun : Rujuk Lampiran (No Sub Akaun Politeknik)<br>Jenis Akaun : Akaun Semasa                                                                   |
|          | <ul> <li>Sila nyatakan No Kad Pengenalan pelajar sebagai rujukan semasa<br/>membuat bayaran.</li> </ul>                                             |
|          | <ul> <li>Sila kepilkan salinan slip pindahan wang sebagai bukti pembayaran.</li> </ul>                                                              |
|          |                                                                                                    |

Tandatangan

(NAMA :\_\_\_\_\_)

Tarikh :

#### No Akaun: 04033010039527

Bank: Bank Islam Malaysia Berhad Nama Akaun: Tetuan Majlis Sukan Politeknik

#### \*Sila serahkan borang yang lengkap beserta resit pembayaran ke pihak JSKK

## **BORANG PERMOHONAN TUNTUTAN BAYARAN BALIK MSP**

Versi 2/2024

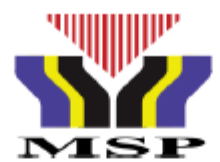

| MSP_TTN | - 001 |
|---------|-------|
|---------|-------|

#### **BORANG PERMOHONAN TUNTUTAN BAYARAN BALIK**

#### SILA SERTAKAN DOKUMEN-DOKUMEN SOKONGAN BAGI MENYOKONG PERMOHONAN TERSEBUT

#### A. BUTIR-BUTIR PEMOHON (Dilengkapkan oleh pelajar)

| Nama:                       |                     |                           |                                     |
|-----------------------------|---------------------|---------------------------|-------------------------------------|
| No. Pendaftaran :           |                     | No.Kad Pengenalan:        |                                     |
| No. Akaun dan Bank:         |                     |                           |                                     |
| No. Telefon Bimbit Pelajar  |                     |                           |                                     |
| Politeknik :                |                     |                           |                                     |
| Keterangan permohonan bay   | aran balik dilakuka | n:                        | sila tandakan (/)                   |
| Berhenti sebelum mendaftar  | r                   |                           |                                     |
| Terlebih bayaran            |                     |                           |                                     |
| Lain-lain (sila nyatakan) : |                     |                           |                                     |
|                             |                     |                           |                                     |
| Jumlah tuntutan :           |                     |                           | RM :                                |
|                             |                     | Tandatangan<br>Tarikh:    | Pemohon                             |
| B. BUTIR-BUTIR PUSAT T      | ANGGUNGJAWA         | B (Dilengkapkan oleh JSKK | /USKK)                              |
| Nama Pegawai :              |                     | · · · ·                   |                                     |
| Jawatan :                   |                     | No H/P                    | ·:                                  |
| Disahkan bahawa kenyataan   | yang dibuat oleh pe | emohon adalah benar.      |                                     |
| Tarikh:                     |                     |                           |                                     |
|                             |                     | Ketua Ja                  | tangan dan Cop<br>Ibatan/Ketua Unit |

## TATACARA PEMBAYARAN TAKAFUL BERKELOMPOK

Pembayaran insurans adalah secara JomPAY kepada akaun Koperasi Politeknik Port Dickson. Tidak semua pelajar perlu membayar insurans. **Hanya pelajar dengan nombor pendaftaran seperti di bawah sahaja** perlu membuat bayaran takaful berkelompok iaitu:

# 06DXX22F1XX 06DXX21F1XX 06DXX20F1XX

Rujuk jadual dan kaedah pembayaran pada muka surat 8.

Kaedah pembayaran:

- *i) Biller Code bagi Koperasi Politeknik Port Dickson*: 45146
- *ii) Reference 1* : Nombor Pendaftaran Pelajar
- *iii) Reference 2*: Nombor Kad Pengenalan Pelajar (tanpa tanda -)
- *iv)* Jumlah : RM35.00

Semak semula maklumat sebelum mengesahkan pembayaran. Request TAC dan masukkan nombor TAC.

*Unique JomPay Reference Number* akan dipaparkan setelah transaksi bayaran berjaya dilakukan. Sila simpan resit sendiri.

# LAMPIRAN 1

## TATACARA PENDAFTARAN DAN PEMBAYARAN YURAN PENGAJIAN SERTA ASRAMA MELALUI iPAYMENT

Nota Penting:

- Bagi pelajar yang belum mendaftar iPayment, sila mendaftar akaun iPayment sebelum 30 Jun 2025.
- Pelajar akan mula mendapat bil di akaun iPayment bermula pada 08 Julai 2025.
- Semak akaun iPayment dan membuat pembayaran Yuran Pengajian serta Yuran Asrama (Bagi Pelajar Yang Menginap Asrama) bermula 08 Julai 2025 hingga 26 Ogos 2025.

Bagi panduan secara video, sila scan QR dibawah:

1. Kaedah Pendaftaran iPayment

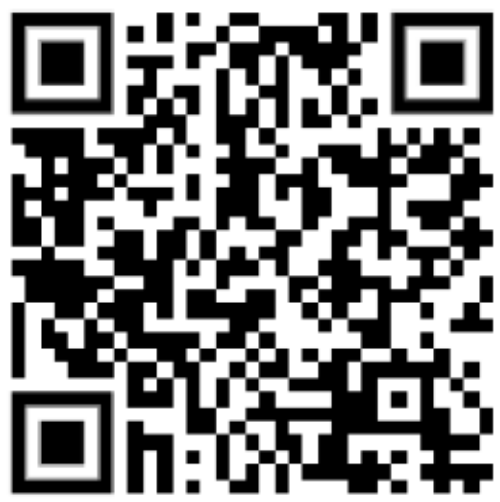

2. Kaedah Pembayaran Yuran Pengajian dan Asrama melalui iPayment

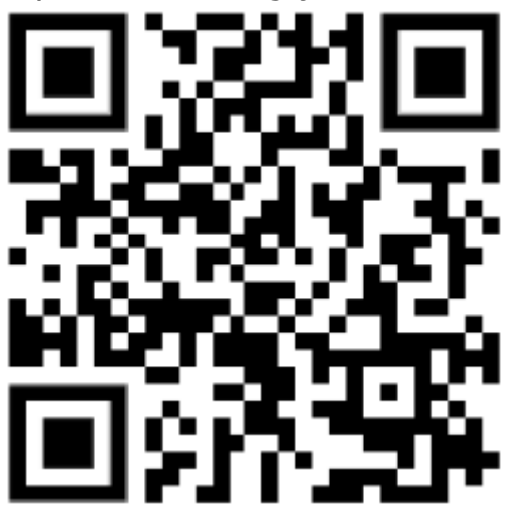

## TATACARA PENDAFTARAN iPAYMENT

#### LANGKAH 1

Layar masuk ke laman web https://ipayment.anm.gov.my/

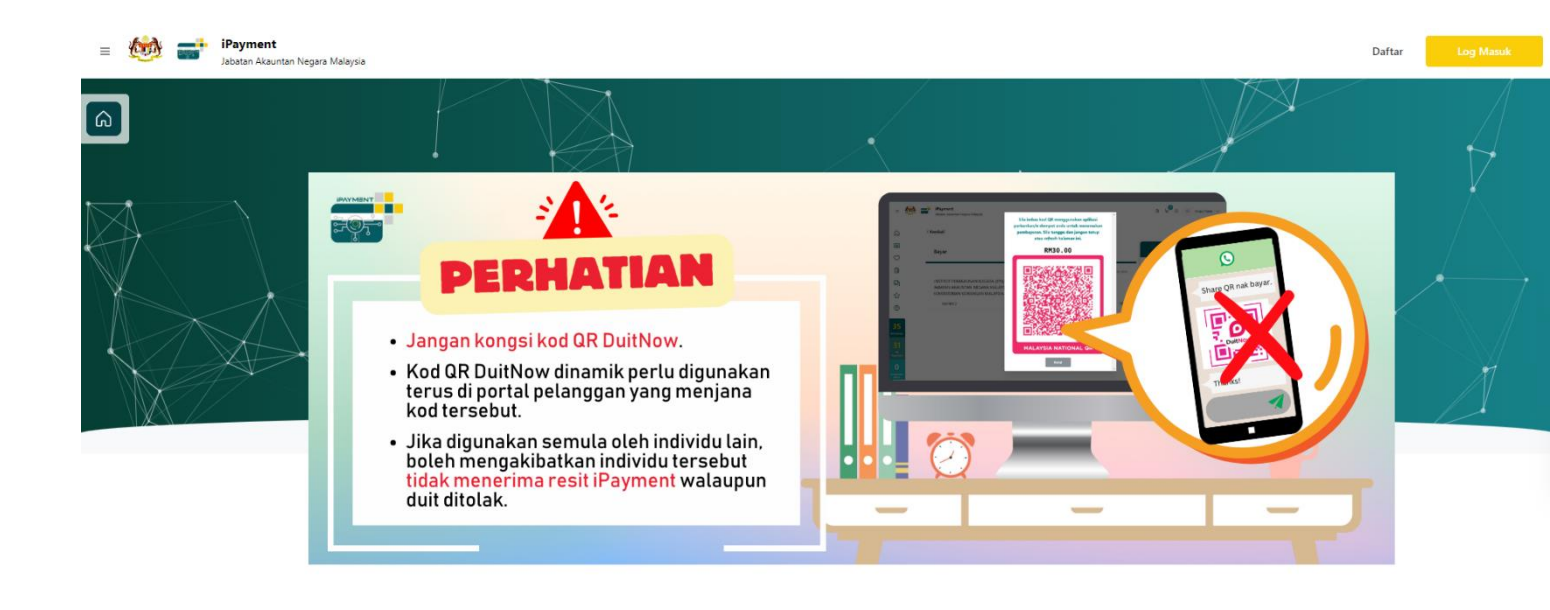

....

0

0

0

#### LANGKAH 2

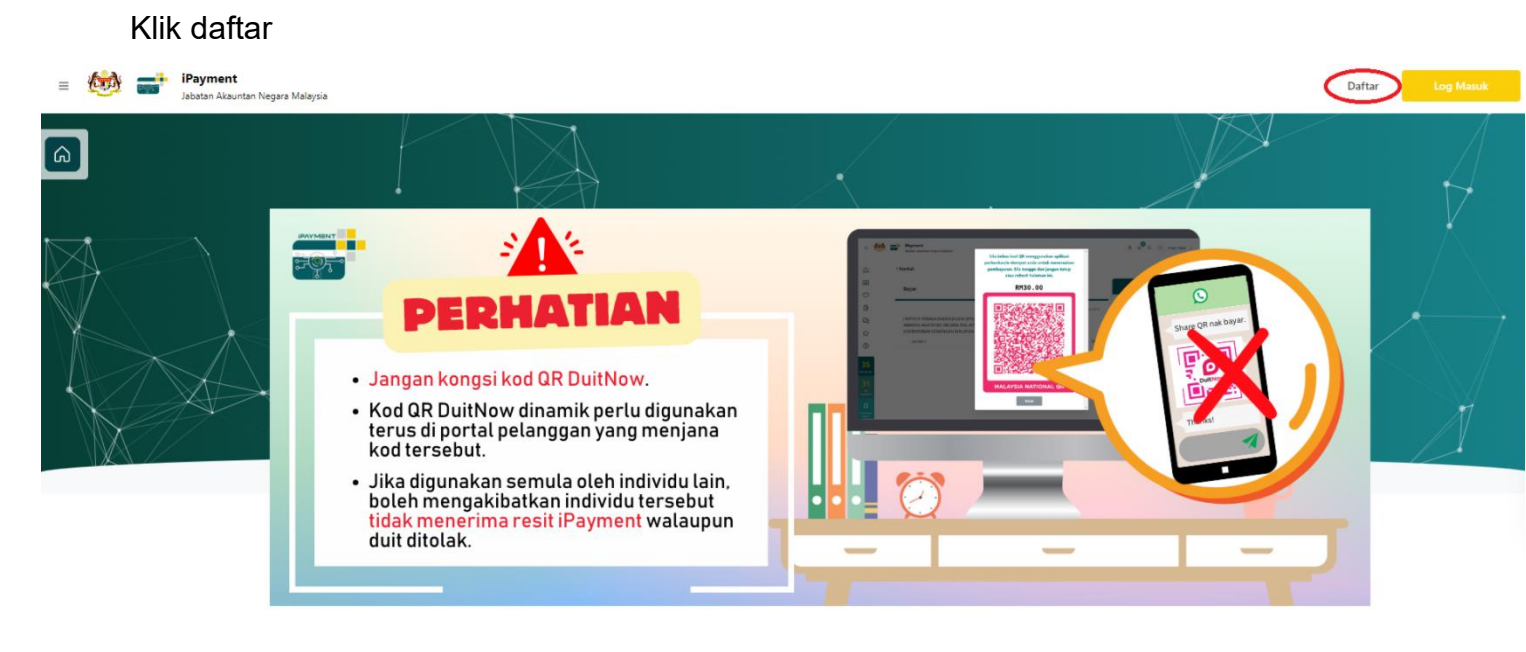

13

.

 Isi semua bahagian seperti tertera, sila pastikan emel yang anda masukkan adalah emel yang masih aktif. Sila pastikan emel tersebut adalah milik Pelajar dan Nama yang di isi adalah seperti di Kad Pengenalan.

| Jenis Identiti Pengguna*<br>MyKad<br>Alamat E-mel*                                            | Nomi       |                           |           |  |
|-----------------------------------------------------------------------------------------------|------------|---------------------------|-----------|--|
| MyKad<br>Alamat E-mel*                                                                        |            | or wykad*                 |           |  |
| Alamat E-mel*                                                                                 | · .        |                           |           |  |
|                                                                                               | Nom        | or Telefon*               |           |  |
|                                                                                               | Mai        | aysia 0 +60               |           |  |
| Nama Pertama*                                                                                 | Nama       | Akhir*                    |           |  |
| Alamat Surat Menyurat                                                                         |            |                           |           |  |
| Alamat 1*                                                                                     |            |                           |           |  |
| Alamat 2                                                                                      |            |                           |           |  |
|                                                                                               |            |                           |           |  |
| Alamat 3                                                                                      |            |                           |           |  |
| Alamat 3                                                                                      | Posko      | d *                       |           |  |
| Alamat 3<br>Negara*<br>Malaysia                                                               | Poska      | d *                       |           |  |
| Alamat 3<br>Negara *<br>Malaysia<br>Negeri * Daerah *                                         | Poskc      | d *<br>Bandar             | •         |  |
| Alamat 3<br>Negara*<br>Malaysia<br>Neger* Daerah*<br>Sila Pilih © Sila Pilih                  | Poskc<br>≎ | d *<br>Bandar<br>© Sila F | •<br>10h  |  |
| Alamat 3<br>Negara*<br>Malaysia<br>Negeri* Daerah*<br>Sila Pilih © Sila Pilih<br>Kata Laluan* | Poska<br>O | d * Bandar Sila F Sila F  | •<br>Milh |  |

2. Kemudian klik daftar

|                                                                               | gara                         |                                          |                              |   |
|-------------------------------------------------------------------------------|------------------------------|------------------------------------------|------------------------------|---|
| Jenis Identiti Pengguna*                                                      |                              | Nombor MyKad*                            |                              |   |
| MyKad                                                                         | \$                           |                                          |                              |   |
| Alamat E-mel*                                                                 |                              | Nombor Telefon*                          |                              |   |
|                                                                               |                              | Malaysia 0 +                             | 50                           |   |
| Nama Pertama*                                                                 |                              | Nama Akhir*                              |                              |   |
|                                                                               |                              |                                          |                              |   |
|                                                                               |                              |                                          |                              |   |
| Alamat Surat Menyurat                                                         |                              |                                          |                              |   |
| Alamat 1*                                                                     |                              |                                          |                              |   |
|                                                                               |                              |                                          |                              |   |
|                                                                               |                              |                                          |                              |   |
| Alamat 2                                                                      |                              |                                          |                              |   |
| Alamat 2                                                                      |                              |                                          |                              |   |
| Alamat 2                                                                      |                              |                                          |                              |   |
| Alamat 2<br>Alamat 3                                                          |                              |                                          |                              |   |
| Alamat 2<br>Alamat 3                                                          |                              | Period                                   |                              |   |
| Alamat 2                                                                      | 0                            | Poskod *                                 |                              |   |
| Alamat 2                                                                      | 0                            | Poskod *<br>71050                        |                              |   |
| Alamat 2<br>Alamat 3<br>Negara *<br>Malaysia<br>Negara f sectologica          | 0<br>Daerah*                 | Poskod *<br>71050                        | Bandar"                      |   |
| Alamat 2<br>Alamat 3<br>Negara *<br>Malaysia<br>Negeri *<br>Negeri Sembilan 0 | ©<br>Daerah*<br>Port Dickson | Poskod *<br>71050                        | Bandar "<br>Si Rusa          | ¢ |
| Alamat 2<br>Alamat 3<br>Negara *<br>Malaysia<br>Negeri *<br>Negeri Sembilan 0 | c<br>Deerah*<br>Port Dickson | Poskod *<br>71050<br>Pengesahan Kata Lai | Bandar "<br>Si Rusa<br>Jan " | 0 |

# 3. Sila Semak emel anda untuk pengaktifan akaun. Klik pada pautan yang diberikan

|   | Pengaktifan Akaun 🝃 Indox x                                                                                                    | 9 | Ľ |
|---|----------------------------------------------------------------------------------------------------|---|---|
| • | iPayment <pl-noreply-ipayment@anm.gov.my> Wed, 12 Jun, 22-22 (2 days ago) 🛠 🙂 to me 👻</pl-noreply-ipayment@anm.gov.my>                                    | ţ | : |
|   |                                                                                                    |   |   |
|   | Salam Sejahtera<br>Sila klik butang di bawah dan kunci masuk kod untuk mengaktifkan akaun anda.                                                           |   |   |
|   | Pengaktifan Akaun                                                                                                    |   |   |
|   | Kod pengaktifan ini hanya sah dalam tempoh 24 jam sahaja. Selepas tempoh 24 jam, sila klik pautan di bawah untuk mendapatkan kod pengaktifan yang baharu. |   |   |
|   | Kod Pengaktifan Baharu<br>Sekian, terima kasih.                                                                                                    |   |   |
|   | Гединык                                                                                                    |   |   |
|   | E-mel ini adalah janaan komputer. Tiada tandatangan dan maklum balas diperlukan.                                                                          |   |   |
|   | (+ Reply (+ Forward)                                                                                                    |   |   |

#### 4. Tahniah, anda telah berjaya mendaftar sebagai pengguna iPayment

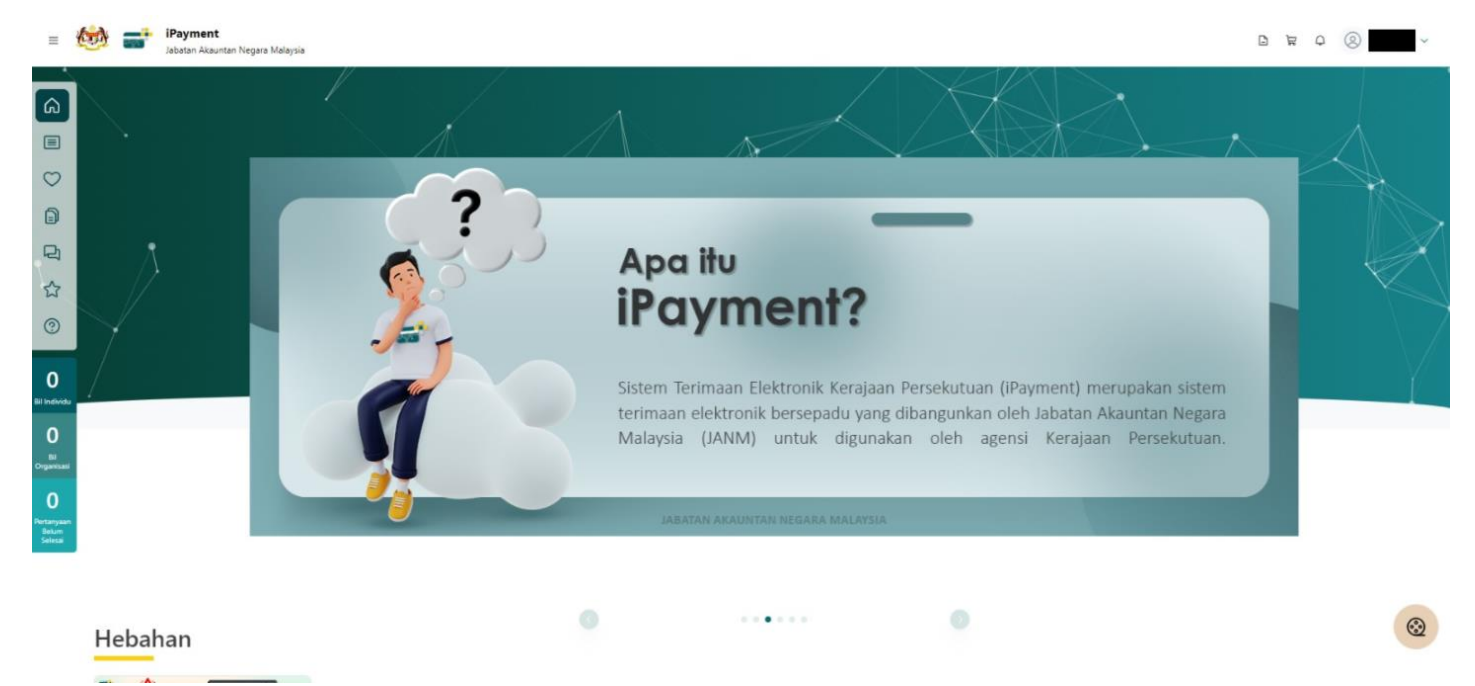

#### LANGKAH 1:

Layari web <a href="https://ipayment.anm.gov.my/">https://ipayment.anm.gov.my/</a>. Klik butang Log Masuk.

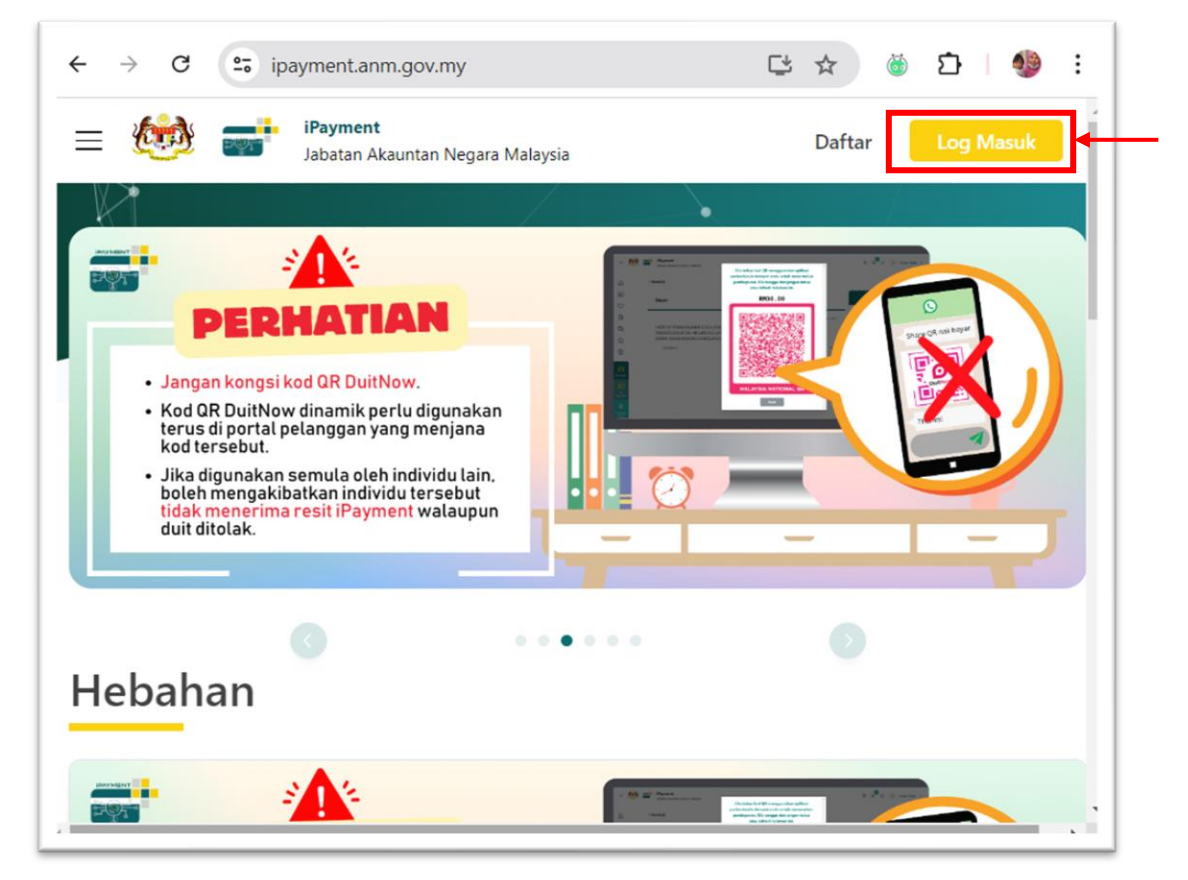

#### LANGKAH 2:

Masukkan ID pengguna (emel) dan kata laluan. Klik butang Log Masuk. Pastikan pelajar telah mendaftar iPayment.

|              | Log Masuk             |
|--------------|-----------------------|
| E-mel        |                       |
|              |                       |
|              | Terlupa ID pengguna?  |
| Kata Laluan  |                       |
|              | <u>ل</u>              |
|              | Terlupa kata laluan?  |
| 🗹 Ingat saya |                       |
|              | Log Masuk             |
| Tiac         | da akaun? Pendaftaran |

Seterusnya pelajar boleh lihat pada menu berkaitan seperti paparan berikut:

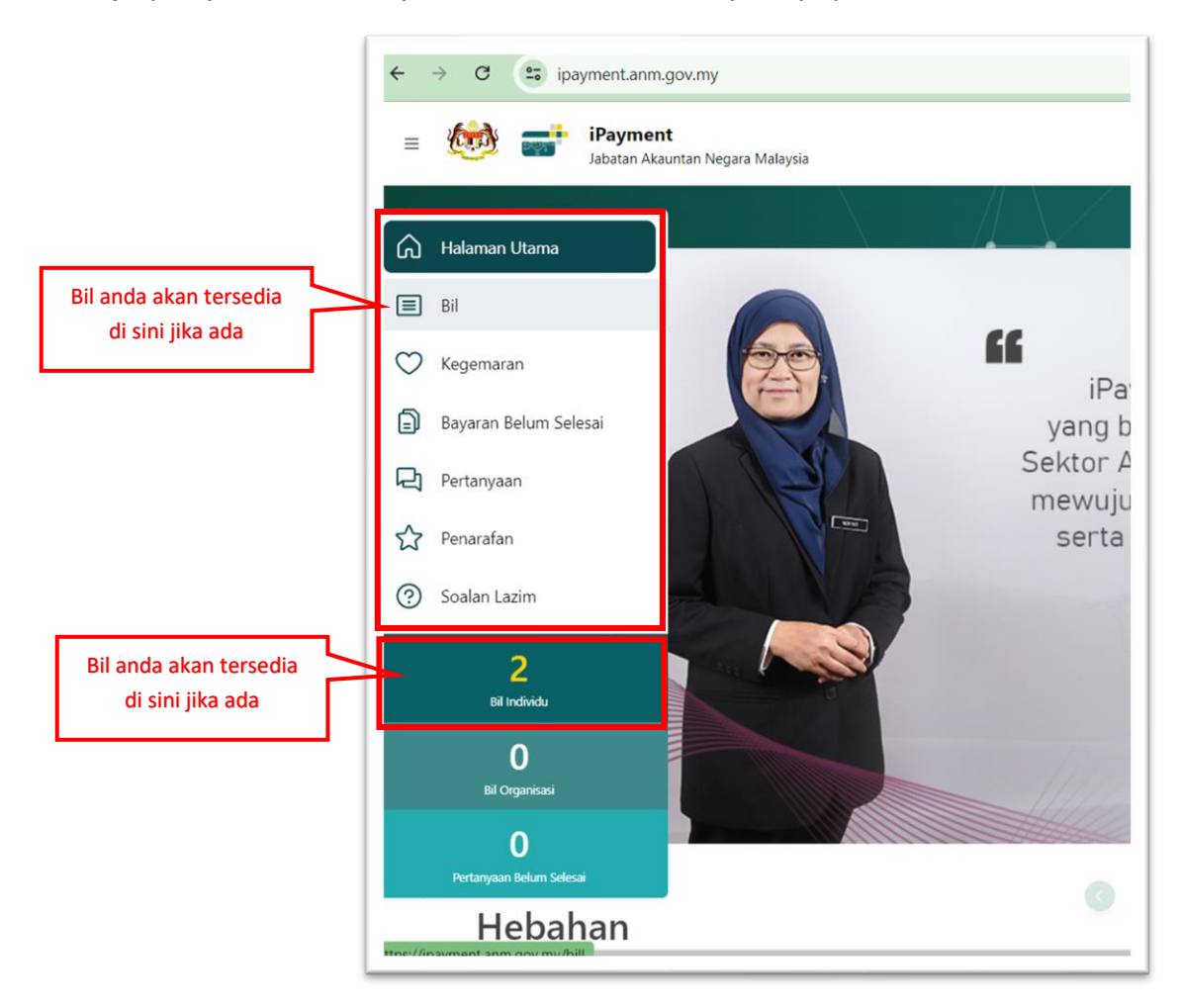

#### LANGKAH 3:

Klik pada ikon menu bil. Bil yang tersedia akan dipaparkan seperti berikut:

|               | Ser   | nara  | i Bil Semasa                        |                      | Diri Sendiri 🗸 🔍 N     | o. Identiti Pengguna / No. Rujukan Bil / Perih                                                  | al                                                             |         |        |         | )          |
|---------------|-------|-------|-------------------------------------|----------------------|------------------------|-------------------------------------------------------------------------------------------------|----------------------------------------------------------------|---------|--------|---------|------------|
| ♡<br>₽        | ف     | Muat  | Turun 🗸 💩 Papa                      | aran Kolum \vee      |                        |                                                                                                 |                                                                |         |        |         |            |
| 먹             | Pihak | Tangg | ung Caj: Kerajaan                   |                      |                        |                                                                                                 |                                                                |         |        |         |            |
| ☆             |       | No.   | No. Rujukan 🗘                       | Tarikh Rujukan Bil 🗘 | Tarikh Akhir Bayaran 💲 | Perihal Bayaran 🗘                                                                               | Nama Agensi                                                    | 0 Statu | s (RM) | Tindaka | n          |
| 0             |       | 1     | 00275/2024/DIT<br>B2407S00017000272 | 13/07/2024           | 28/08/2024             | POLITEKNIK BESUT TERENGGANU - YURAN<br>PENGAJIAN SEM I :2024/2025 DIPLOMA<br>TEKNOLOGI MAKLUMAT | Jabatan pendidikan<br>Politeknik dan Kolej<br>Komuniti (JPPKK) | Aktif   | 200.00 | ©<br>[  | ©<br>kayar |
| 2<br>Individu |       | 2     | 10002/2024/DIT                      | 13/07/2024           | 28/08/2024             | POLITEKNIK BESUT TERENGGANU - YURAN<br>ASRAMA SEM I :2024/2025 DIPLOMA                          | Jabatan pendidikan<br>Politeknik dan kolej                     | Aktif   | 360.00 | Ö       | ٢          |

Untuk melihat bil terperinci, boleh klik pada ikon

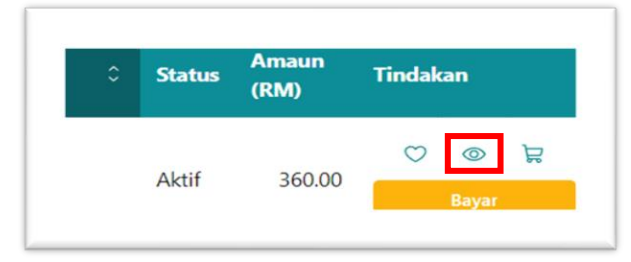

Bil terperinci akan dipaparkan. Seterusnya klik Kembali untuk ke menu sebelumnya.

| AGEN                 | SI                                                                                                    | : JABATAN PENDIDIKAN POLITEKNIK DAN KOLEJ KOMUNITI (JPPKK)                                              | EN 42436 E                                                         |
|----------------------|----------------------------------------------------------------------------------------------------|----------------------------------------------------------------------------------------------------|--------------------------------------------------------------------|
| JABAI                |                                                                                                    | JABATAN PENDIDIKAN POLITEKNIK DAN KOLEI KOMUNITI (IPPKK)     KANTANAN PENDIDIKAN TAUKAN (INTERNATIONAL) | E SAUGUE                                                           |
| KEIVIE               | NI ERIAN                                                                                                    | KEMENTERIAN PENDIDIKAN TINGGI (KPT)     10002 ADIX                                                      |                                                                    |
| NOM                  | ROR RUJUKAN IPAYMENT                                                                                                    | 1000/2024/011     8240750019000003                                                                      |                                                                    |
| STATU                | JS                                                                                                    | Action Society Society                                                                                  |                                                                    |
| TARIK                | CH BIL                                                                                                    | : 13/07/2024                                                                                            |                                                                    |
| TARIK                | H AKHIR BAYARAN                                                                                                    | : 28/08/2024                                                                                            |                                                                    |
| PENA                 | MA BIL                                                                                                    | : Adam Haris                                                                                            |                                                                    |
| ALAM                 | IAT                                                                                                    | : 1217 Kampung Tok Saboh                                                                                |                                                                    |
| PERI                 | IHAL BAYARAN : P(                                                                                                    | OLITEKNIK BESUT TERENGGANU - YURAN ASRAMA SEM I :2024/2025 DIPLOMA TEKNOLOGI MAKLUI                     | ЛАТ                                                                |
| PERI<br>Amau<br>NO.  | IHAL BAYARAN : P(<br>n Bil<br>perihal                                                                                                    | OLITEKNIK BESUT TERENGGANU - YURAN ASRAMA SEM I :2024/2025 DIPLOMA TEKNOLOGI MAKLUI                     | /AT                                                                |
| PERI<br>Amau<br>NO.  | HAL BAYARAN : P(<br>n Bil<br>perihal<br>bayaran yuran asrama - if                                                                          | OLITEKNIK BESUT TERENGGANU - YURAN ASRAMA SEM I :2024/2025 DIPLOMA TEKNOLOGI MAKLUI                     | /AT<br>amaun (rem<br>300.0                                         |
| PERI<br>Amaun<br>NO. | HAL BAYARAN : P(<br>n bii<br>perihal<br>Bayaran yuran asrama - if<br>Jumlah                                                                | oliteknik besut terengganu - yuran Asrama sem i :2024/2025 diploma teknologi maklut                     | AAT<br>Amaun (8m<br>360.0<br>360.0                                 |
| PERI<br>Amaun<br>NO. | HAL BAYARAN : P(<br>n Bil<br>Perimal<br>Earcaran yuran asrama - if<br>Jumlah<br>Amaun Pengenapan                                           | oliteknik besut terengganu - yuran Asrama sem i :2024/2025 diploma teknologi maklut                     | ААТ<br>амаин орм<br>збол<br>збол<br>о ол                           |
| PERI<br>Amau<br>NO.  | HAL BAYARAN : PG<br>n sil<br>Perihal<br>Exvaran yuran Asrasan - Ir<br>Jumtah<br>Amain Pengenapan<br>Jumtah Kesluruhan                      | oliteknik besut terengganu - yuran Asrama sem i :2024/2025 diploma teknologi maklut                     | ЛАТ<br>амаин (ям<br>360.0<br>380.0<br>360.0<br>360.0<br>360.0      |
| PERI<br>Amaun<br>No. | HAL BAYARAN : PG<br>n Bil<br>Perihal<br>Evivaran Yuran Asrana - if<br>Jumlah<br>Amaun Pengenapan<br>Jumlah Keseluruhan<br>Renggit Malaysia | OLITEKNIK BESUT TERENGGANU - YURAN ASRAMA SEM I :2024/2025 DIPLOMA TEKNOLOGI MAKLUI                     | AAT<br>AMAUN (R<br>360<br>360<br>360<br>11GA RATUS ENAM PULUH SAHA |

#### LANGKAH 4:

Untuk proses pembayaran bil, boleh ikuti langkah berikut. Pilih bil, klik pada butang Bayar.

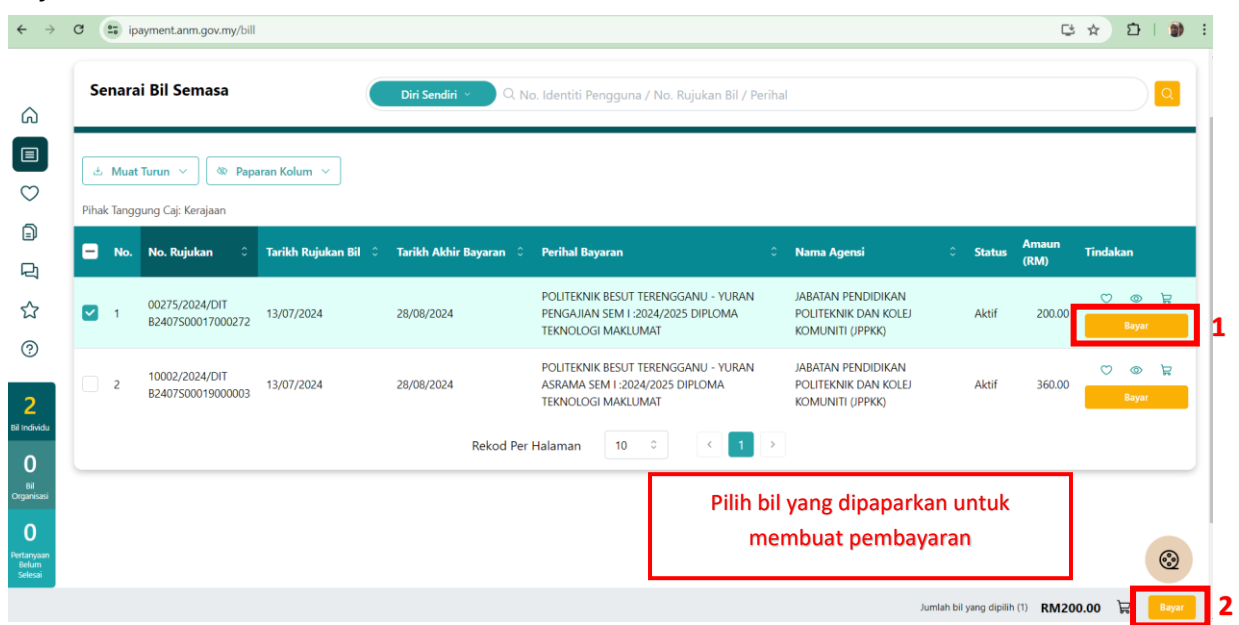

#### LANGKAH 5:

Seterusnya paparan menu bayaran seperti berikut. Terdapat empat kaedah pembayaran:

- i. Perbankan Internet
- ii. Kod QR DuitNow
- iii. Kad
- iv. E-Dompet

Pelajar boleh memilih mana-mana kaedah yang diingini.

| < Kembali                                                                                                    | -                           |                                                                                               |
|----------------------------------------------------------------------------------------------------|-----------------------------|-----------------------------------------------------------------------------------------------|
| Bayar                                                                                                    |                             | Kaedah Pembayaran                                                                             |
| JABATAN PENDIDIKAN POLITEKNIK DAN KOLEJ KOMUNITI (JPPKK)<br>JABATAN PENDIDIKAN POLITEKNIK DAN KOLEJ KOMUNITI (JPPKK)<br>KEMENTERIAN PENDIDIKAN TINGGI (KPT) | Jumlah (RM)                 | <ul> <li>Perbankan Internet</li> <li>Kod QR DuitNow</li> <li>Kad</li> <li>E-Dompet</li> </ul> |
| POLITEKNIK BESUT TERENGGANU - YURAN PENGAJIAN SEM I<br>:2024/2025 DIPLOMA TEKNOLOGI MAKLUMAT                                                                | 200.00                      | Amaun Perlu Dibayar<br>RM200.00                                                               |
|                                                                                                    | rmak langgung Caji kerajaan | Bayar                                                                                         |

#### i. Kaedah Perbankan Internet

Sekiranya memilih **Perbankan Internet**, paparan pilihan bank seperti berikut akan dipaparkan. Pilih bank berkaitan.

| ila pilih bank atau e-dompet.         |                                 | × |
|---------------------------------------|---------------------------------|---|
| Rotail                                | Corporate                       | 0 |
| Affin Bank                            | Affin Bank                      |   |
| Agro Bank                             | Alliance Bank Malaysia Berhad   |   |
| Alliance Bank Malaysia Berhad         | CIMB Bank                       |   |
| Ambank Berhad                         | Deutsche Bank (Malaysia) Berhad |   |
| Bank Islam                            | MayBank Berhad                  |   |
| Bank Kerjasama Rakyat Malaysia Berhad | RHB Banking Group               |   |

Sebagai contoh, pilih Maybank Berhad, seterusnya klik butang Bayar.

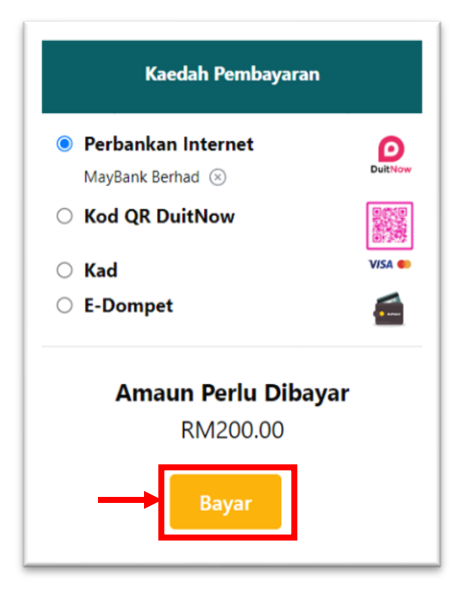

#### Seterusnya klik butang Ya.

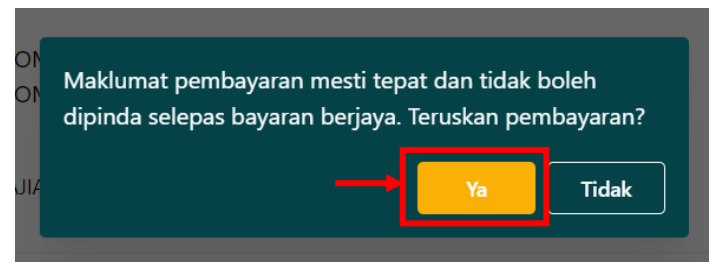

Anda akan dibawa ke laman web bank berkenaan. Seterusnya boleh ikuti langkah langkah membuat pembayaran seperti biasa. Perlu diingat, pastikan **resit bayaran transaksi disimpan** sebagai bukti bayaran.

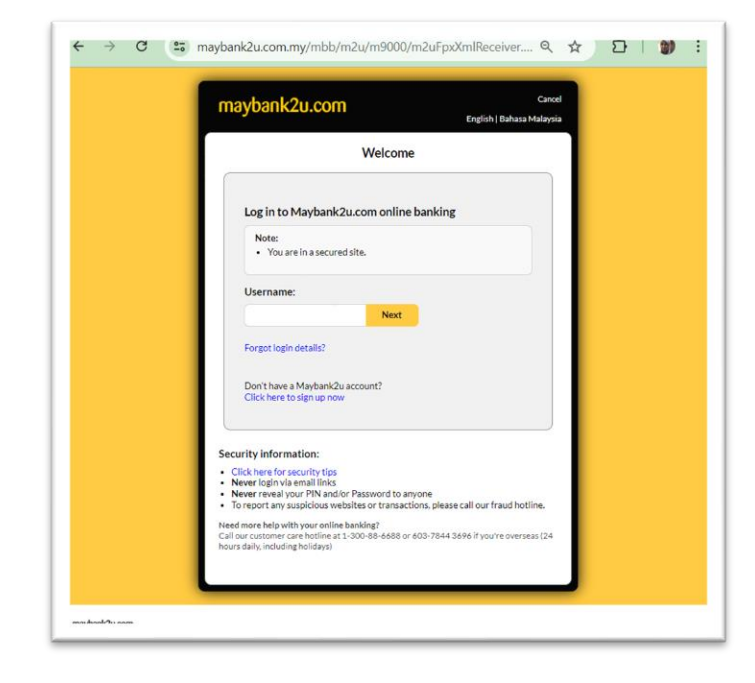

#### ii. Kaedah Kod QR DuitNow

Jika memilih kaedah Kod QR DuitNow, klik butang Bayar dan seterusnya klik butang Ya.

|                                                                                                    |                               | Kaedah Pembayaran                                                                             |
|----------------------------------------------------------------------------------------------------|-------------------------------|-----------------------------------------------------------------------------------------------|
| DI<br>Maklumat pembayaran mesti tepat dan tidak boleh<br>dipinda selepas bayaran berjaya. Teruskan pembayaran? | Jumlah (RM) 1                 | <ul> <li>Perbankan Internet</li> <li>Kod QR DuitNow</li> <li>Kad</li> <li>E-Dompet</li> </ul> |
| JI/ <b>3 Ya Tidak</b><br>Pihak Tang                                                                            | 200.00<br>ggung Caj: Kerajaan | Amaun Perlu Dibayar<br>RM200.00                                                               |
|                                                                                                    |                               | 2 Bayar                                                                                       |

Seterusnya akan dipaparkan Kod QR seperti di bawah. Sila imbas kod QR tersebut menggunakan aplikasi perbankan/e-dompet untuk proses pembayaran. Perlu diingat, jangan kongsikan kod QR tersebut kepada orang lain. Jangan lupa untuk **menyimpan resit bayaran** sebagai bukti.

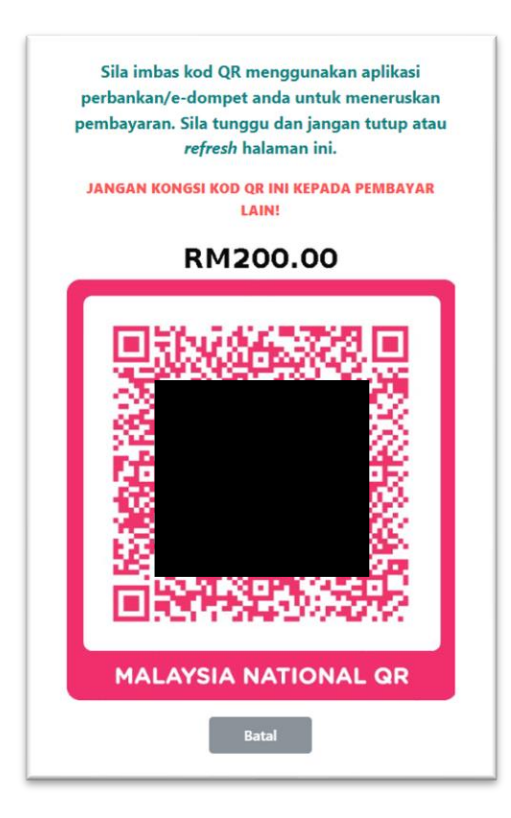

#### iii. Kaedah Kad

Jika memilih kaedah pembayaran Kad, klik butang Bayar dan seterusnya klik butang Ya.

|                                                                     |                                      | Kaedah Pembayaran                                                                             |                   |
|---------------------------------------------------------------------|--------------------------------------|-----------------------------------------------------------------------------------------------|-------------------|
| KK)<br>KK<br>Maklumat pembayaran mesti tepat dan tidak boleh        | Jumlah (RM)                          | <ul> <li>Perbankan Internet</li> <li>Kod QR DuitNow</li> <li>Kad</li> <li>E-Dompet</li> </ul> | Dulthow<br>VISA © |
| dipinda selepas bayaran berjaya. Teruskan pembayaran?<br>3 Ya Tidak | 200.00<br>nak Tanggung Caj: Kerajaan | Amaun Perlu Dibayar<br>RM200.00<br>2 Bayar                                                    |                   |

Paparan berikut akan dipaparkan. Isikan maklumat berkaitan dan teruskan proses pembayaran. Jangan lupa untuk **menyimpan resit bayaran** sebagai bukti.

| $\leftarrow \rightarrow$ | C secureacceptance.cybersource.com/checkout                             | ☆ む   🌒 ፤        |
|--------------------------|-------------------------------------------------------------------------|------------------|
| cyb                      | <b>ersource</b><br>A Visa Solution                                      |                  |
| Payment                  | Details 🔒                                                               |                  |
| Card Type *              | isa O Mastercard                                                        | * Required field |
| Card Numbe               | ir *                                                                    |                  |
| Expiration N             | Ionth * Expiration Year *                                               |                  |
| CVN *                    | rree or four digit number printed on the back or front of credit cards. |                  |
| Your Ord                 | ler                                                                     |                  |
| Total amo                | unt                                                                     | RM200.00         |
| Cancel                   |                                                                         | Next             |

#### iv. Kaedah E-Dompet

Jika memilih kaedah pembayaran E-Dompet, klik butang Bayar dan seterusnya klik butang Ya.

|                                                                        | Kaedah Pembayaran               |
|------------------------------------------------------------------------|---------------------------------|
|                                                                        | Perbankan Internet              |
| Jumlah (RM)                                                            | Kod QR DuitNow                  |
| чРКК)                                                                  | 1 🔿 Kad                         |
| Maklumat pembayaran mesti tepat dan tidak boleh                        | E-Dompet                        |
| 02 dipinda selepas bayaran berjaya. Ieruskan pembayaran?<br>3 Ya Tidak | Amaun Perlu Dibayar<br>RM200.00 |
| nak Tanggung Caj: Kerajaan                                             | 2 Bayar                         |

Berikut adalah paparan untuk memilih aplikasi E-Dompet. Pilih aplikasi E-Dompet berkaitan dan seterusnya klik butang Pay Now dan ikuti langkah seterusnya untuk proses pembayaran. Pastikan salinan **resit transaksi disimpan** sebagai bukti pembayaran.

|                              |                              | PardDistion                    |                                          |                           |
|------------------------------|------------------------------|--------------------------------|------------------------------------------|---------------------------|
|                              |                              |                                | SE                                       | Secure Connecti           |
| Customer ID                  | 4091                         |                                |                                          | Session will expire in 14 |
| Customer Name                | Adam Haris                   | Payment Method                 |                                          |                           |
| Customer Email               | ad4mh06@gmail.com            |                                |                                          |                           |
| Phone Number                 | 601137473246                 | Please select an available e-w | Touch N Go                               |                           |
| Pay To JANM iPayment (JABAT/ | AN AKAUNTAN NEGARA MALAYSIA) |                                | Sharens Bar                              |                           |
| Order No                     | T2407AFP04000000075          | BOOST BOOST                    | Pay Shopeeray                            | GIGOPOU GradPay           |
| Payment Description          | T2407AFP04000000075          | UnionPay                       |                                          |                           |
|                              |                              | I have read and agree to Card  | BizPay Privacy Policy and Terms & Condit | tions                     |

## **PEMBAYARAN YANG TELAH SELESAI**

Bil yang telah berjaya di bayar, akan hilang daripada senarai bil.

| → C ipayment.anm.gov.my/bill?type=sendiri               |                                                                                                    | G d X D   7 🕽                              |
|---------------------------------------------------------|----------------------------------------------------------------------------------------------------|--------------------------------------------|
| i iPayment<br>Jabatan Akauntan Negara Malaysia          |                                                                                                    | 년 ৮ 오 🛞 Adam ~                             |
| Senarai Ril Semaca                                      |                                                                                                    |                                            |
| Senaral bil Senasa                                      | Din Sendiri · Q No. Identiti Pengguna / No. Rujukan Bil / Penhal                                                                                 |                                            |
| 🛓 Muat Turun 🗸 🕸 Paparan Kolum 🗸                        |                                                                                                    |                                            |
| Pihak Tanggung Caj: Kerajaan                            |                                                                                                    |                                            |
| No. No. Rujukan 🗘 Tarikh Rujukan Bil 🗘 Tarikh           | Nchir Bayaran O Perihal Bayaran O Nama Agensi                                                                                                    | C Status Amaun Tindakan (RM)               |
| 1 10002/2024/DIT<br>B2407500019000003 13/07/2024 28/08/ | POLITEKNIK BESUT TERENGGANU - YURAN ASRAMA SEM I JABATAN PENDIDIKAN POLITEK<br>2024 :2024/2025 DIPLOMA TEKNOLOGI MAKLUMAT KOLEI KOMUNITI (IPPIK) | NIK DAN Aktif 360.00                       |
| u                                                       | Rekod Per Halaman 10 0 C 1 >                                                                                                    |                                            |
|                                                         |                                                                                                    |                                            |
|                                                         |                                                                                                    |                                            |
|                                                         |                                                                                                    |                                            |
|                                                         |                                                                                                    | •                                          |
|                                                         |                                                                                                    | Jumlah bil yang dipilih (0) RM0.00 🙀 Bayar |

Teruskan untuk pembayaran seterusnya, iaitu Yuran Asrama. Ikuti langkah yang sama seperti pembayaran bil untuk Yuran Pengajian. Perlu diingat, setiap transaksi bayaran perlu **disimpan salinan resit bayaran** sebagai bukti.